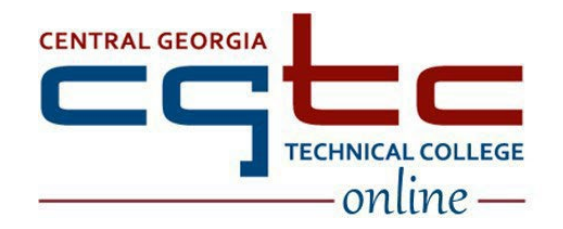

# **DISTANCE EDUCATION**

Blackboard Getting Started Guide for Students

ver. 12-10-2024

## Blackboard Getting Started Guide for Students

Are you ready for online learning? Is online learning right for you? Review the <u>Future Online Students page</u> to determine if Internet courses are a good fit.

Is your computer ready for online learning? Blackboard is the learning management system (LMS) used to access online courses at CGTC. For information regarding browser and computer requirements to run Blackboard, complete a <u>Computer Check</u>.

## Accessing the Blackboard Portal

Blackboard works best in Google Chrome but will also work in Mozilla and Safari. Internet Explorer does not work well with Blackboard and is not recommended. Microsoft Edge is not compatible with Blackboard and should not be used.

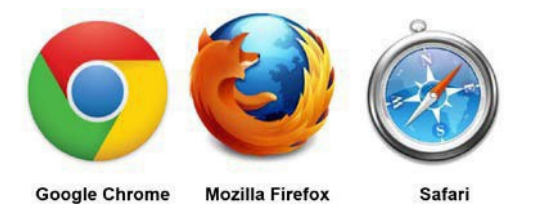

#### Blackboard Login Directions

If this if your first time logging into a CGTC resource, you will need to <u>reset your password before proceeding</u>. This password will be used for all CGTC resources including email, Student Portal, BannerWeb, Blackboard, campus computers.

If you have not completed the initial setup of CGTC Single Sign On (SSO), please follow the new <u>Single Sign On</u> <u>Setup directions</u>. You will only need to complete this setup once.

Once you complete the CGTC Single Sign On Setup, login to CGTC Single Sign On.

Open a browser and access the <u>Central Georgia Technical College homepage</u>. Select the Single Sign On link, found at the top of homepage.

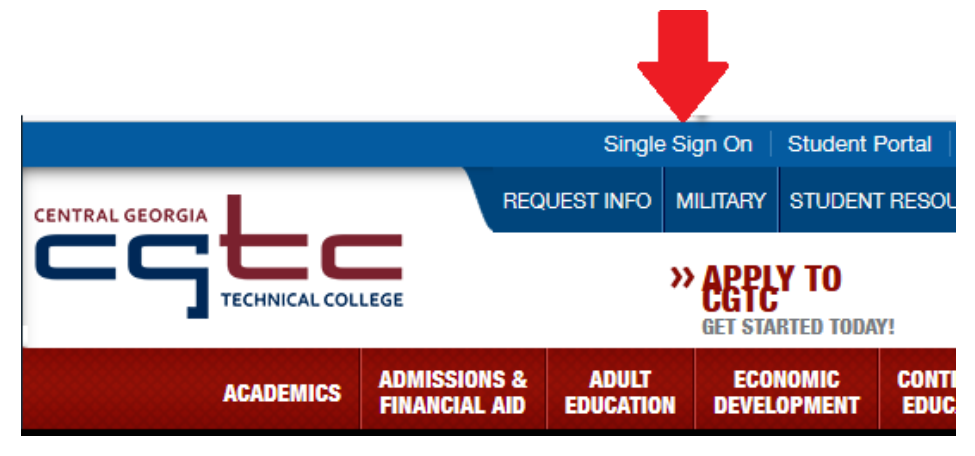

Select the "Blackboard" icon/tile to open the CGTC Blackboard Homepage. Select the eCampus icon/tile (not pictured) to open the eCampus Homepage.

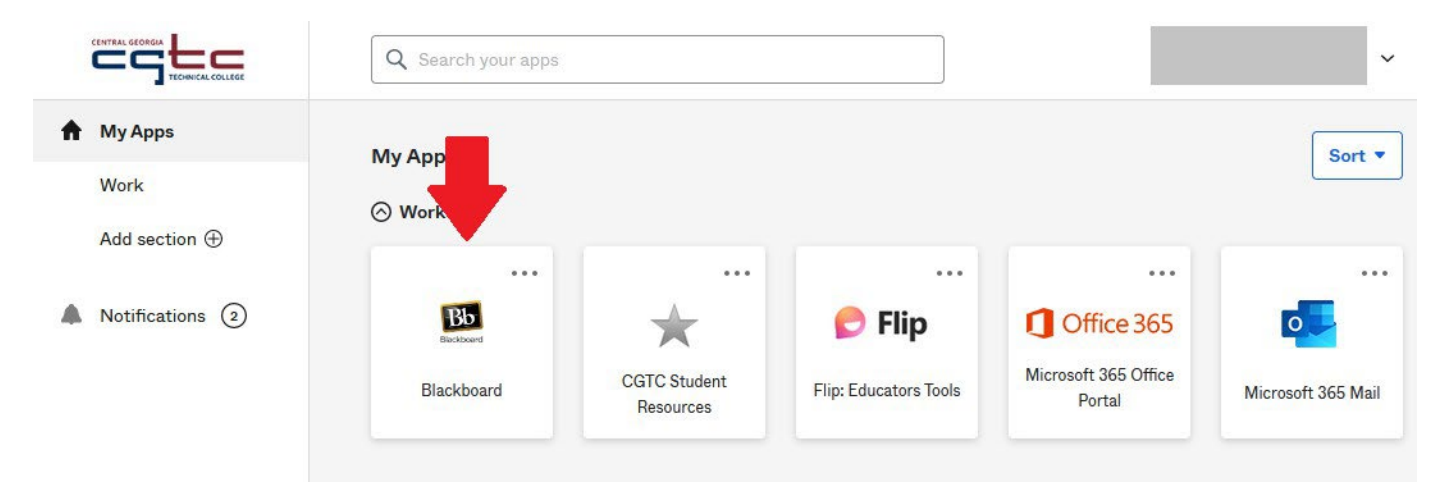

#### Blackboard Homepage

| ← → C 😁 central         | gatech.blackboard.com/ultra/institution-page 📩 🔂 🚨                                                                                                    | :  |
|-------------------------|----------------------------------------------------------------------------------------------------|----|
| 📔 ilp.centralgatech.edu | 🗅 All Bookmark                                                                                                    | (S |
| Blackboard              | CENTRAL GEORGIA<br>TECHNICAL COLLEGE                                                                                                    | *  |
| final Institution Page  |                                                                                                    |    |
| A Titus the Titan       |                                                                                                    |    |
| Activity Stream         | Student Tools                                                                                                    |    |
| Courses                 | <ul> <li><u>Announcements (Activity Stream)</u></li> <li><u>Blackboard Help for Students</u></li> <li>Online Library and Tutoring Support: Select a link below to request online assistance from the CGTC Library or</li> </ul>                          | I  |
| Calendar                | the CGTC Academic Success Center.                                                                                                    |    |
| Grades                  |                                                                                                    |    |
| 🚀 Assist 💌              | Help and Resources                                                                                                    | I  |
| Tools                   | Browser Check     Directory of College Departments                                                                                                    |    |
| ⊖ Sign Out              | <ul> <li>Blackboard questions?         <ul> <li>Review the Blackboard Help Page.</li> <li>Need additional assistance, please contact the Customer Communications Center at 478-988-6800 (Press 1).</li> </ul> </li> <li>Have other questions?</li> </ul> |    |
| Privacy                 | <ul> <li>Email <u>info@centralgatech.edu</u></li> </ul>                                                                                                    |    |
| Terms<br>Accessibility  | Ø                                                                                                    | •  |

#### Finding Your Courses

You will need to complete the following steps to find your courses (screenshot below):

- 1. Select the "Courses" link in the left-hand menu.
- 2. The default screen opens to "Current Courses" this screen will only show courses where the *current date is on/within the course start/end dates*. If the course start date hasn't been reached yet, the course will not show on this screen. Ex: If the current date is Jan 8 and the course starts Jan 9. The class will not show on this screen.

If courses are not showing, select the "Current Courses" dropdown and change to the current semester (Ex: 202414. Selecting 202414 will show all courses for 202414 regardless of start/end dates) or "Upcoming Courses." Current semester is preferred.

3. Select the course name to open the course. If the course start date has not been reached, you will receive an error. See next section for more details.

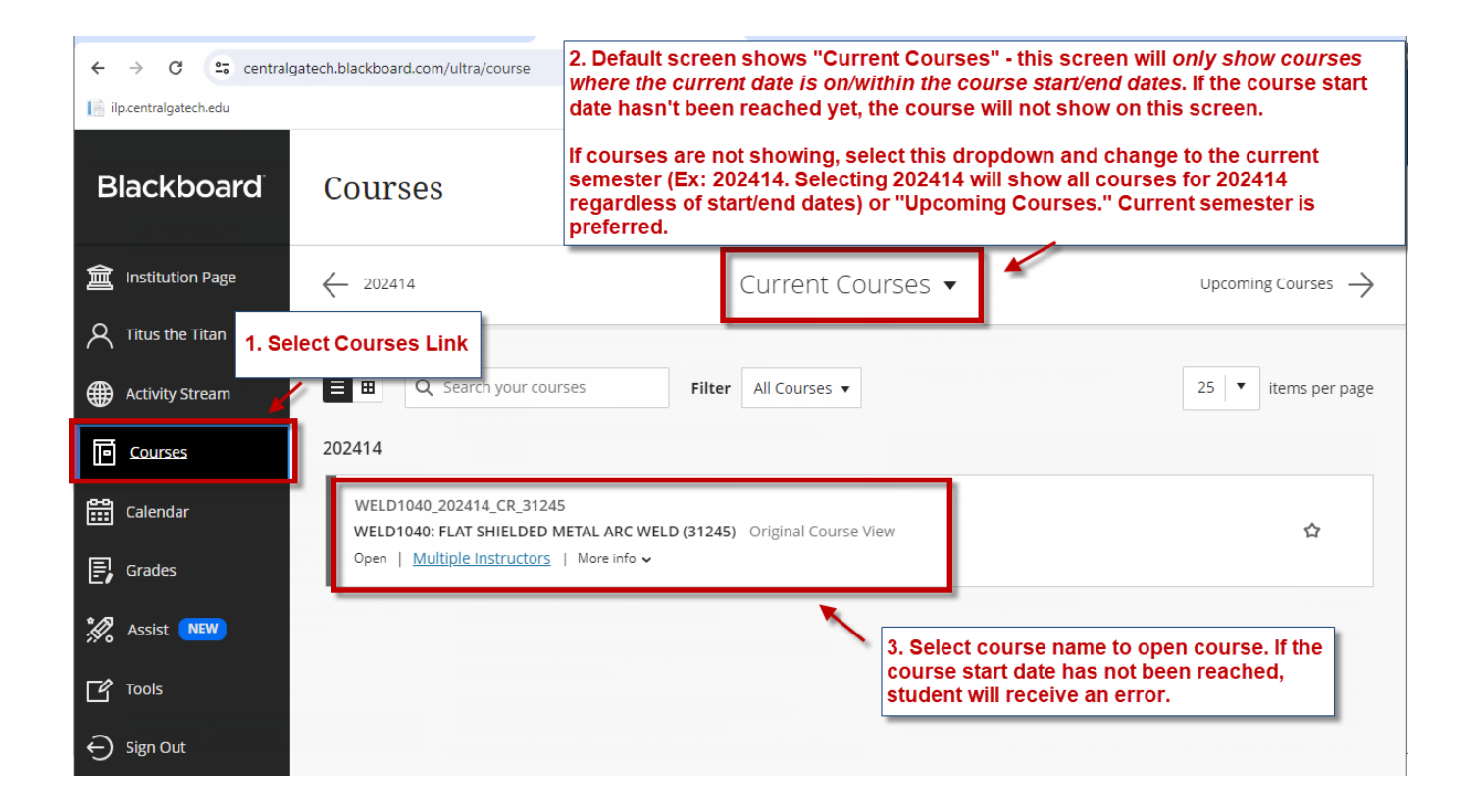

If you select the "Current Courses" dropdown and select the semester, all courses for the semester, regardless of start/end dates, will show on the screen. If the start date of a course has not been reached, you will receive the following when atemp is to open the course: "You can't access this course right now. Your instructor will allow access with the course is ready. Please try again later."

Note: if you receive this message, the course either hasn't started or has ended. **The instructor does <u>not</u> control access to the course.** The course will open and/or close based on the start/end dates in Banner. The course will show when the course will be available or was last available. See screenshot below for an example.

| ← → C 😑 central            | gatech.blackboard.com/ult | tra/course                                                  |                       |                                                       |                                                                                   | 🖈 🔲 😩 E                                                   |
|----------------------------|---------------------------|-------------------------------------------------------------|-----------------------|-------------------------------------------------------|-----------------------------------------------------------------------------------|-----------------------------------------------------------|
| 📄 ilp.centralgatech.edu    |                           |                                                             |                       |                                                       | _                                                                                 | 🗅 All Bookmarks                                           |
| Blackboard                 | Courses                   | Selecting the seme<br>courses for the se<br>start/end dates | ester wil<br>mester i | l show all<br>regardless of                           |                                                                                   |                                                           |
| f Institution Page         |                           |                                                             | [                     | 202414                                                | •                                                                                 | Current Courses $\rightarrow$                             |
| ${\cal R}$ Titus the Titan |                           |                                                             |                       |                                                       |                                                                                   |                                                           |
| Activity Stream            | E 🖽 🔍 Sea                 | arch your courses                                           | Filter                | All Courses 🔻                                         |                                                                                   | 25 🔻 items per page                                       |
| Courses                    | ENGL1101_2024             | 414_CR_30914                                                | ( <b>2004 1</b> ) 0   |                                                       | For courses that have<br>date will be listed. The<br>available starting on t      | e not started, the start<br>e course will be<br>his date. |
| Calendar                   | Private · Availa          | ble on Jan 9, 2024   <u>N ultiple I</u>                     | nstructors            | More info ↓                                           |                                                                                   |                                                           |
| Grades                     | WELD1040_202              | 414_CR_31245                                                |                       | Attempting to o<br>start/end dates<br>based on start/ | open a course outside o<br>will result in the error b<br>lend dates and is outsid | f the course<br>below. This error is<br>le of instructor  |
| Ressist NEW                | WELD1040: FLA             | T SHIELDED METAL ARC WEI                                    | LD (31245)            | control.                                              |                                                                                   |                                                           |
| Tools                      |                           |                                                             | -                     | You can't access<br>Your instructor will              | this course right now.<br>allow access when the course is r                       | eady. Please try                                          |
| ⊖ Sign Out                 |                           |                                                             | A                     | again later.                                          |                                                                                   |                                                           |
|                            |                           |                                                             | -                     | ОК                                                    |                                                                                   | -                                                         |
| Privacy                    |                           |                                                             |                       |                                                       |                                                                                   | -                                                         |
| Accessibility              |                           |                                                             |                       |                                                       |                                                                                   | Ŷ                                                         |

#### Reducing Email No Fica Ins from Blackboard

If you are receiving too many email no *d*ica ons from Blackboard and/or eCampus, these can be stopped/reduced using the following steps.

- 1. Select the your name in the left-hand menu to access your profile
- 2. Select "Email Notifications."
- 3. Uncheck notifications to stop sending.
- 4. Save.

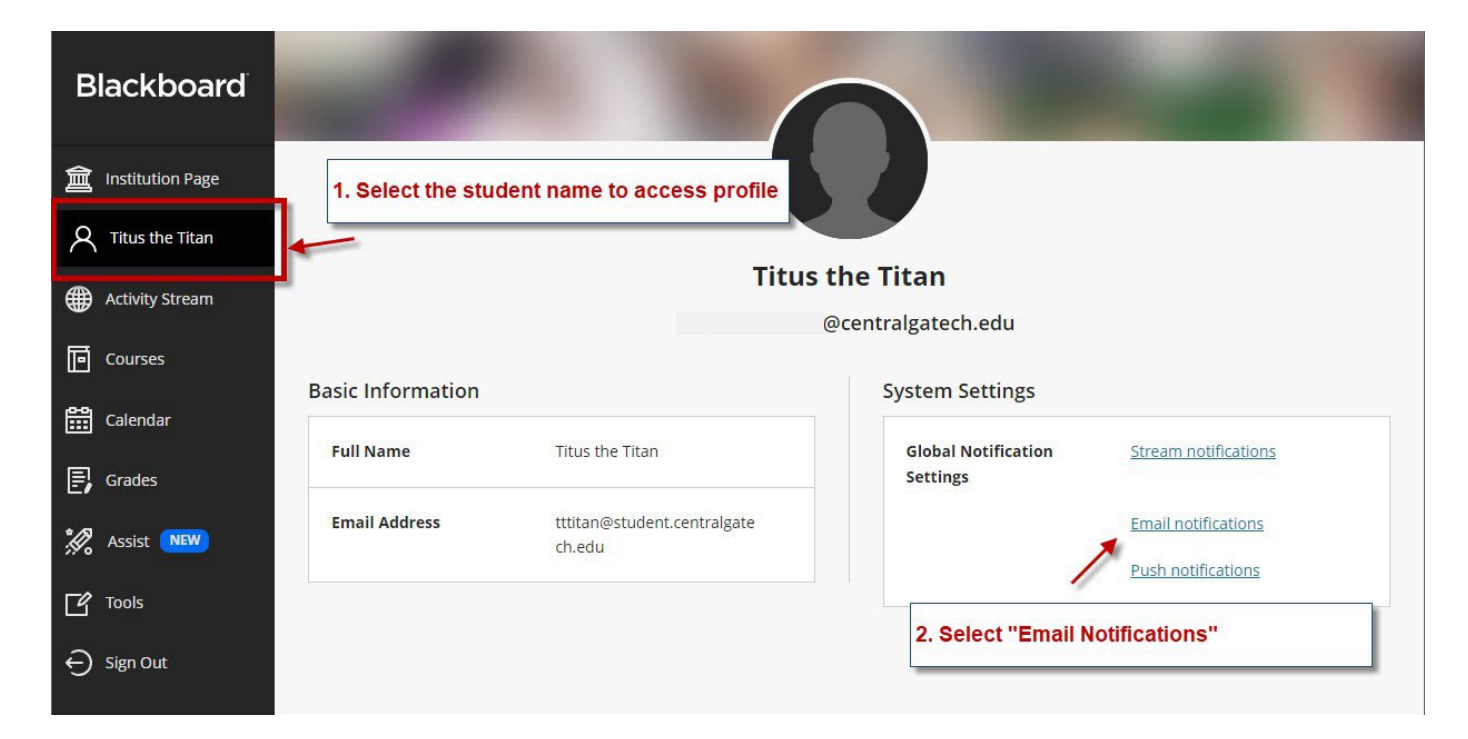

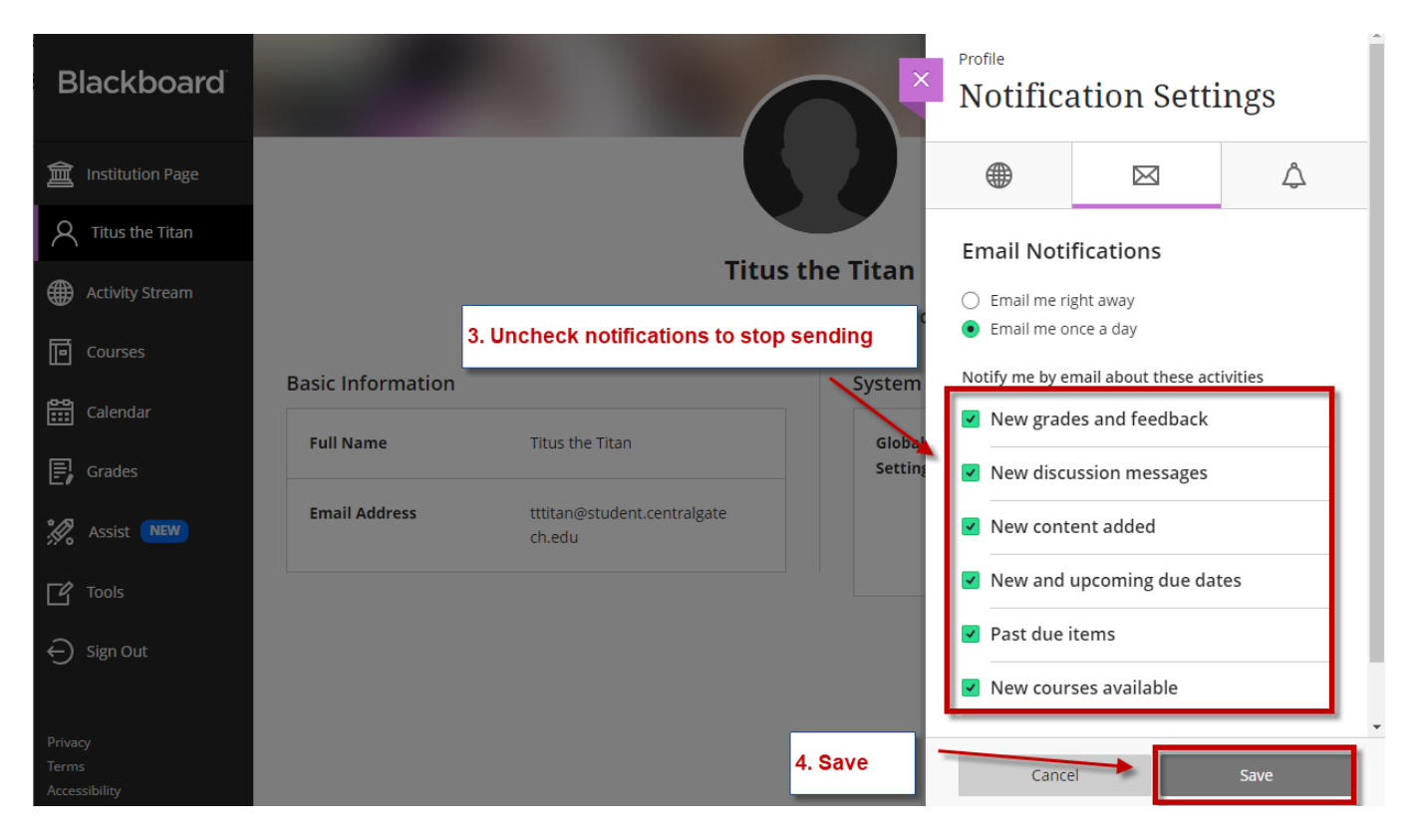

#### Blackboard Email Tool

The Blackboard Email tool will allow you to send an outgoing message to your course instructor and/or classmates. This link is for sending messages only and is not an internal messaging system in Blackboard. There will <u>not</u> be anywhere in Blackboard to "check emails." Once a message is sent, it will go to CGTC College Email and all replies will be managed through college email (either Outlook or Office 365 Outlook Web Access). Watch the Blackboard <u>Email How-To video</u> for directions on sending email using the Blackboard Email tool. You must access your CGTC College Email to check for messages from your courses.

| ~       | → C 😋 centralgatech.bla             | ckboard.com/ultra/courses/_36415_1/cl/outline                                                                |                    | ☆      |         | <b>.</b> : |
|---------|-------------------------------------|----------------------------------------------------------------------------------------------------|--------------------|--------|---------|------------|
| 📄 ilp.o | centralgatech.edu                   |                                                                                                    |                    |        | 🗅 All F | Bookmarks  |
| 8<br>×  | WELD1040: FLAT SHIELDED META        | Course Home                                                                                                  |                    |        |         | _          |
| 盒       | VELD1040: FLAT                      |                                                                                                    |                    |        |         |            |
| 8       | Course Home                         | Announcements                                                                                                | To Do              |        |         |            |
|         | Announcements<br>Course Information | No Course or Organization Announcements have been posted in the<br>last 7 days.                              |                    |        |         |            |
|         | Lessons C                           | GTC Email has replaced Blackboard Messages as t                                                              | he Past Due        | Action | s 😽     |            |
|         | Grades PI                           | 'imary means of online communication for courses.<br>Aessages" link has been replaced with an "Email" to     | . The ems (0)      |        | O       |            |
| 8       | Email 4 lin<br>Sec                  | ik. This link is a "send only" tool - meaning messag<br>ent to the recipient's CGTC Email Inbox. There is no | es are<br>where    | Action | ıS ¥    |            |
|         | Course Resources                    | BB to check sent/received emails.                                                                            | ate: 01/08/2024 Go |        |         |            |
| E7      | College Resources                   | Courses/Organizations (1)                                                                                    | <b>Today</b> (0)   |        | O       |            |
| °Ø.     | Galileo                             | Last Updated: January 8, 2024 7:26 AM                                                                        | Nothing Due Today  |        |         |            |
|         |                                     |                                                                                                    | Tomorrow (0)       |        | ۲       |            |

A <u>video tutorial of the Blackboard/eCampus homepage and navigation links</u> is available. As well as a <u>Blackboard</u> <u>Tour</u> with video tutorials for completing tasks inside your course including submitting assignments and checking assignment grades.

For an overview of the remaining links on the updated le thand menu, a Ge ong Started Guide from Te Technical College System of Georgia (TCSG) for the upgrade begins on the next page. The first and second screenshots will vary slightly from what you will see on our college site, but the rest will be the same.

#### **Blackboard – UBN – Getting Started**

Blackboard Ultra Base Navigation (UBN) provides an easy navigation interface that provides access to a side menu that shows constant activity updates from all your courses. The side menu is always available, no matter where you are in Blackboard. This document describes the functions of each feature in the UBN side menu.

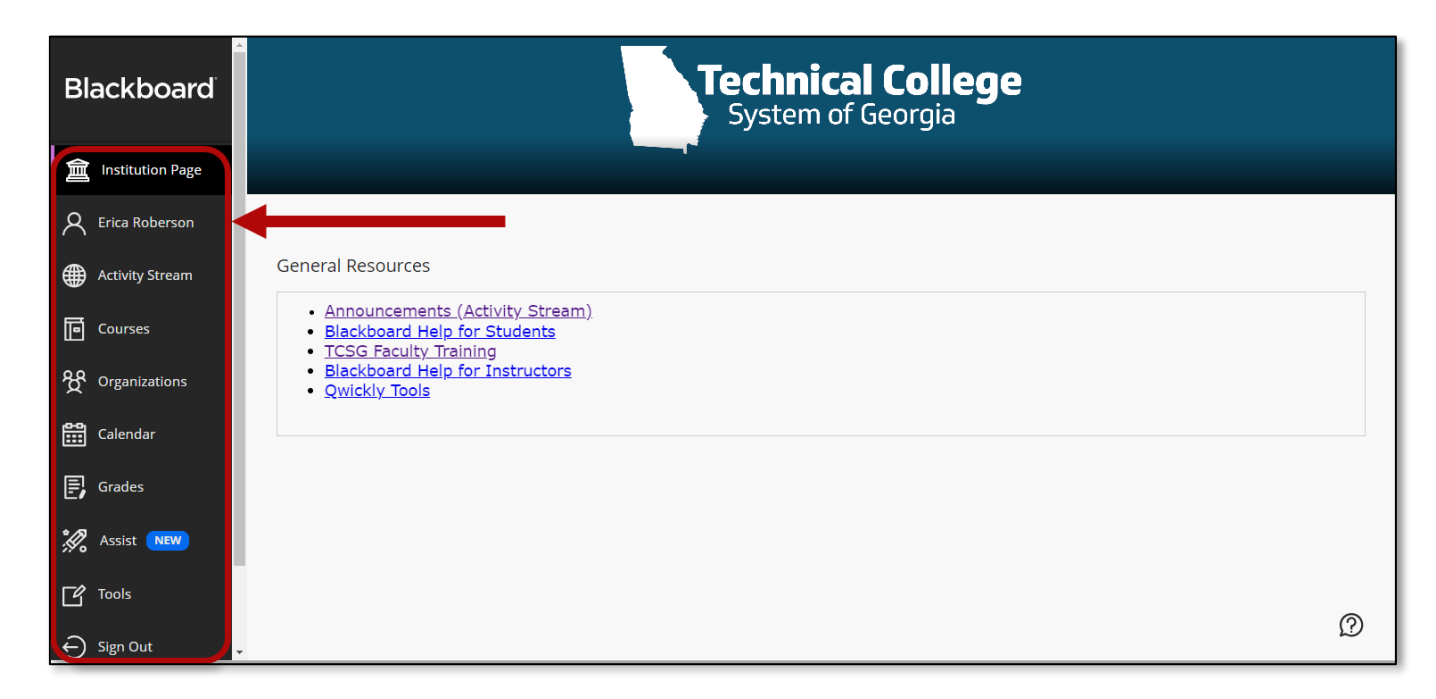

#### **Institution Page**

The institution page provides information related to your institution. Here you may find resources, links or important content related to the institution. *Modules* appear below the banner and institution information. The modules contain helpful links and custom content.

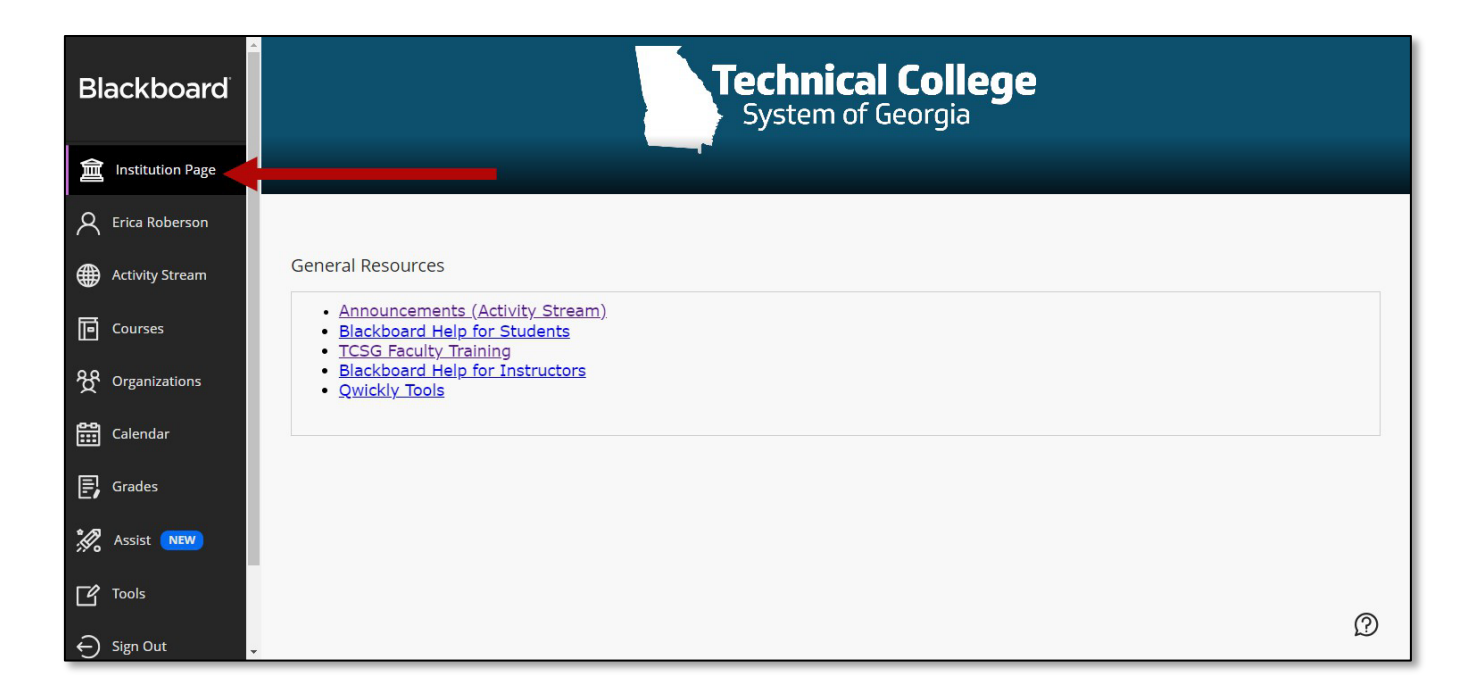

#### Profile

Underneath the Institution Page you'll see your name. This is where you can view your profile. From the profile you can change global notification settings.

| Blackboard         | -                 |                | 6       |                              | -                                      | - |
|--------------------|-------------------|----------------|---------|------------------------------|----------------------------------------|---|
| a Institution Page |                   |                | 6       |                              |                                        |   |
| A GVTC Faculty     |                   |                |         |                              |                                        |   |
| Activity Stream    |                   |                | GVTC Fa | culty                        |                                        |   |
| Courses            |                   |                | 8       |                              |                                        |   |
|                    | Basic Information |                |         | System Settings              |                                        |   |
| Calendar           | Full Name         | GVTC Faculty   |         | Global Notification Settings | Stream notifications                   |   |
| 🗐 Grades           | Email Address     |                |         |                              | Email notifications Push notifications |   |
| 🊀 Assist 💌         | Student ID        | Add student ID |         |                              |                                        |   |
| Tools              |                   |                |         |                              |                                        |   |
| ⊖ Sign Out         |                   |                |         |                              |                                        |   |
| Privacy<br>Terms   |                   |                |         |                              |                                        | 2 |

#### **Activity Stream**

The activity stream shows what's new in all your courses. The stream captures action up to the minute. Select an item in the list to jump directly to the activity. Items are prioritized by what's relevant to you and are grouped into four categories, *Important, Upcoming, Today, Recent*.

| Blackboard         | Stream       |                                                                                                    | Filter | Show All 🔻 | şöz |
|--------------------|--------------|----------------------------------------------------------------------------------------------------|--------|------------|-----|
| a Institution Page | Q            | Recent                                                                                               |        |            |     |
|                    | 0 - 10 2022  | Blackboard Announcement                                                                              |        |            |     |
| Activity Stream    | Jet 10, 2023 | Test Yuja Image<br>This is an example.                                                               |        |            |     |
| Courses            |              | Direct                                                                                               |        |            |     |
| 안 Organizations    |              | WEST                                                                                                 |        |            |     |
| Calendar           |              | Embed                                                                                                |        |            |     |
| Grades             | Nº.          | Blackboard Announcement                                                                              |        |            |     |
| 🚀 Assist 💽         | Sep 27, 2023 | Sign up to learn about Blackboard through our virtual Blackboard worksho                             |        |            |     |
| Tools              |              | Workshop                                                                                             |        |            |     |
| ⊖ Sign Out         |              |                                                                                                    |        |            |     |
| Privacy<br>Terms   |              | This is a virtual workshop that will be held ONLINE using a web conferencing<br>tool called Collabor |        |            | 2   |

#### **Filtering Options**

The filtering options allow viewing of assignments and tests, and grades and feedback from all courses.

| Blackboard        | Stream                | Filter Show All 🔻 🍪                          |
|-------------------|-----------------------|----------------------------------------------|
| finstitution Page | System Notifications  | Assignments and Tests<br>Grades and Feedback |
| A Erica Roberson  | P Recent              |                                              |
| Activity Stream   | ERoberson Demo Course |                                              |

#### **Notifications Settings**

Select the **Settings** icon in the top-right corner to view and edit notifications settings.

| Blackboard         | Stream               |        |
|--------------------|----------------------|--------|
| 🚊 Institution Page | System Notifications | Create |

Edit stream notifications, email notifications and push notifications. Be sure to select **Save** at the bottom to apply any changes.

| ☐ Institution Page                | -<br>Stream                                                                                               | Stream<br>Notific                  | ation Setti                    | ngs          |
|-----------------------------------|----------------------------------------------------------------------------------------------------|------------------------------------|--------------------------------|--------------|
| Activity Stream                   | System Notifications                                                                                      | ۲                                  |                                | Ą            |
| Courses                           | Today Wednesday, November 8, 2023                                                                         | Stream No                          | otifications                   |              |
| ዮ Organizations                   | an hour Reberson Demo Course<br>New submissions ready to grade: Scuba Diving Essay-SafeAssign             | You can config<br>your activity st | ure which notification<br>ream | s appear in  |
| Calendar                          |                                                                                                    | Perform                            | ance alerts (6)                | $\checkmark$ |
| 🗐 Grades                          | <ul> <li>Recent</li> </ul>                                                                                | My grad                            | es and activity (7)            | $\checkmark$ |
| C Tools                           | Nov 3, 2023 Frica Ultra Demo 01<br>New course available: Erica Ultra Demo 01                              | New cale                           | endar event                    |              |
| Admin                             | Nov 2, 2023 Teaching & Learning Summer Series 2020<br>Review student activity and grades for this course. | Blog acti                          | vity (3)                       | $\checkmark$ |
| ⊖ Sign Out                        | compare scouents grades with their activity levels.                                                       | 🗹 Journal a                        | activity (3)                   | $\checkmark$ |
| Privacy<br>Terms<br>Accessibility | Nov 1, 2023 ISD Group<br>Added: GPTC Initial Example File sending to Faculty about UBN                    | Canc                               | el                             | Save         |

#### Courses

From the side menu, select the Courses link to view a list of the courses you are enrolled in (past, present, and future). Courses can be viewed in two ways, list view or grid view.

#### **List View**

| Blackboard        | Courses                                                                                                |                   |                     |
|-------------------|----------------------------------------------------------------------------------------------------|-------------------|---------------------|
| finstitution Page |                                                                                                    |                   |                     |
| A Erica Roberson  | Training - Masters                                                                                     | Current Courses 🔻 | Upcoming Courses —> |
| Activity Stream   | E 🛙 Q. Search your courses Filter A                                                                    | JI Courses ▼      | 25 🔻 items per page |
| Courses           | Eavorites                                                                                              |                   |                     |
| Organizations     |                                                                                                    | 1                 |                     |
| Calendar          | Career Compass Academy Original Course View<br>Open   Erica Roberson   More Info ↓                     |                   | *                   |
| Grades            |                                                                                                    |                   |                     |
| 🚀 Assist 📭        | DAP_Sandbox_EROBERSON DAP Sandbox Eroberson Original Course View Occord L Stire Peterson - Massinforce |                   | *                   |
| Tools             |                                                                                                    |                   |                     |
| Admin             | EROBERSON_DEMO_COURSE<br>ERoberson Demo Course Original Course View                                    |                   | <b>*</b>            |
| ⊖ Sign Out        | Open   <u>Multiple Instructors</u>   More info ↓                                                       |                   | Ø                   |

#### **Grid View**

| Blackboard         | Courses                                           |                                               |                              |
|--------------------|---------------------------------------------------|-----------------------------------------------|------------------------------|
| 盦 Institution Page | Training - Masters                                | Current Courses                               |                              |
| R Erica Roberson   | 2 3                                               | 5                                             | 4                            |
| Activity Stream    | E E Q Search your courses Filte                   | er All Courses 🔻                              | 25 <b>v</b> items per page   |
| Courses            | Assorted Dates                                    | •                                             |                              |
| 웑 Organizations    |                                                   |                                               | ē                            |
| 🔐 Calendar         |                                                   | Private                                       | Private                      |
| F Grades           | ED15_36DRE_CE_MASTER                              | 817_ENGL1102_OFTC_OPEN                        | 826_HIST1111_OPEN            |
| Tools              | 36DRE: Driving Instructor Master (MASTER)<br>Open | 817_ENGL1102_OFTC_OPEN<br>Private · Start now | 826_HIST1111_OPEN<br>Private |
| Admin              | Maggie Richardson 🗿 🏠                             | Multiple Instructors                          | Erica Roberson 🗿 🟠           |
| ← Sign Out         | **                                                |                                               |                              |

The Courses page has many features and options such as those listed below.

- 1. **Browse by Term** Use these options to browse for courses by term. Select the middle down arrow to view the menu and choose a term. Use the left and right arrows as a slider to view different course terms.
- 2. **Course List View** Courses may be viewed in a grid or a list. Grid view shows courses as cards, as shown in the screenshot below.

- 3. Filter or Search Use the Filter menu to choose what you would like to view on the page. While viewing courses from the filtered list, it will remain the same. If you navigate to another page, all courses will return. Use the search bar to locate courses on the current page.
- 4. Items Per Page Determine the number of courses you would like to view on the current page.
- 5. **Courses** View the list of courses on the current page.

#### Cards

In grid view, courses appear as cards. Select the card to access the course. Select the **Options** icon **view** additional options such as:

- Customize the image on your cards. \*Note: The minimum size for images is 1200 x 240 pixels.
- Hide course

You can also Favorite a course or view course information such as the course ID.

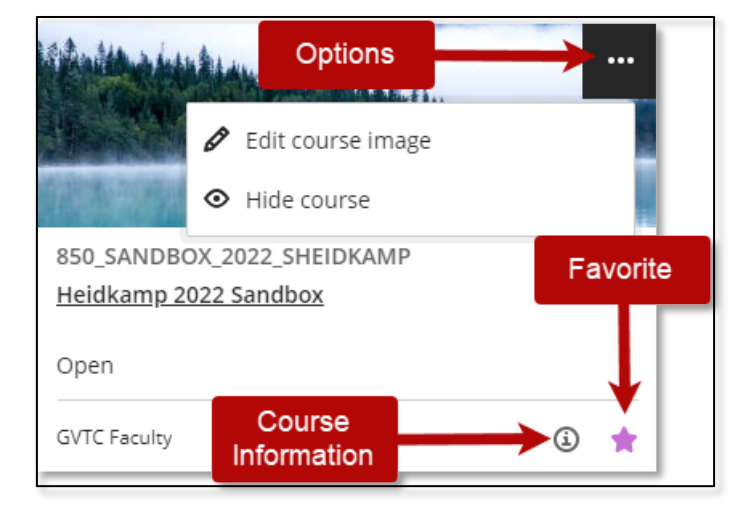

### Organizations

From the side menu, select **Organizations** to view a list of the organizations you lead and are a member of. The Organizations area work the same way as Courses.

| Blackboard         | Organizations                                                                  |                                     |
|--------------------|--------------------------------------------------------------------------------|-------------------------------------|
| f Institution Page | ← Training - Masters Current Organizations ▼                                   | Upcoming Organizations $ ightarrow$ |
| A Erica Roberson   |                                                                                |                                     |
| Activity Stream    | ■     ■     Q     Search your organizations     Filter     All Organizations ▼ | 25 🔻 items per page                 |
| Courses            | Favorites                                                                      |                                     |
| 웑 Organizations    | TRNC FACULTY_BLACKBOARD_BB1101_2023<br>BB 1101: Blackboard Basics              | <u>.</u>                            |
| Calendar           | Open   Erica Roberson   More info 🗸                                            |                                     |
| 🗐 Grades           | TRNG_FACULTY_BLACKBOARD_BB1101_MASTER_2024                                     |                                     |
| Rev Assist         | BB 1101: Blackboard Basics MASTER 2024<br>Open   Erica Roberson   More info V  | *                                   |

### Calendar

This view of the calendar shows a global look at course events, meetings, and upcoming due dates for all courses. **Note**: When accessing the calendar from inside a course, it shows events for that course only. The calendar has several views to choose from.

- a. **Day or Month** Choose the Day view or Month view to see events scheduled for a specific day or for the weeks ahead.
- b. Schedule This view shows events that have been scheduled.
- c. Due Dates This view shows a list of upcoming deadlines.
- d. Add calendar event Select the New Event button to add events for personal calendars and for courses.
- e. **Calendar Settings** Select the Calendar Settings button in the upper right corner to choose the calendars you want to see.

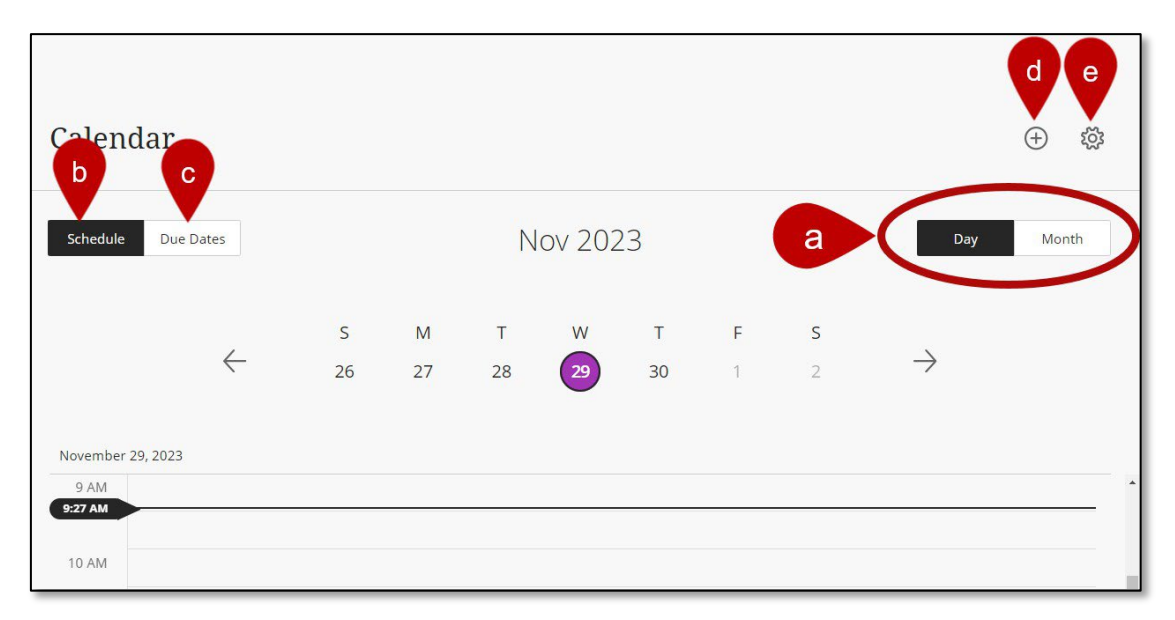

### Grades

Select **Grades** in the side menu to view submissions that need to be graded in all your courses/organizations. All tasks are organized by course. You'll see items that are ready to grade or how many students have overdue assignments, tests, and graded discussions. Select an item's title to be directed to the gradebook and begin grading.

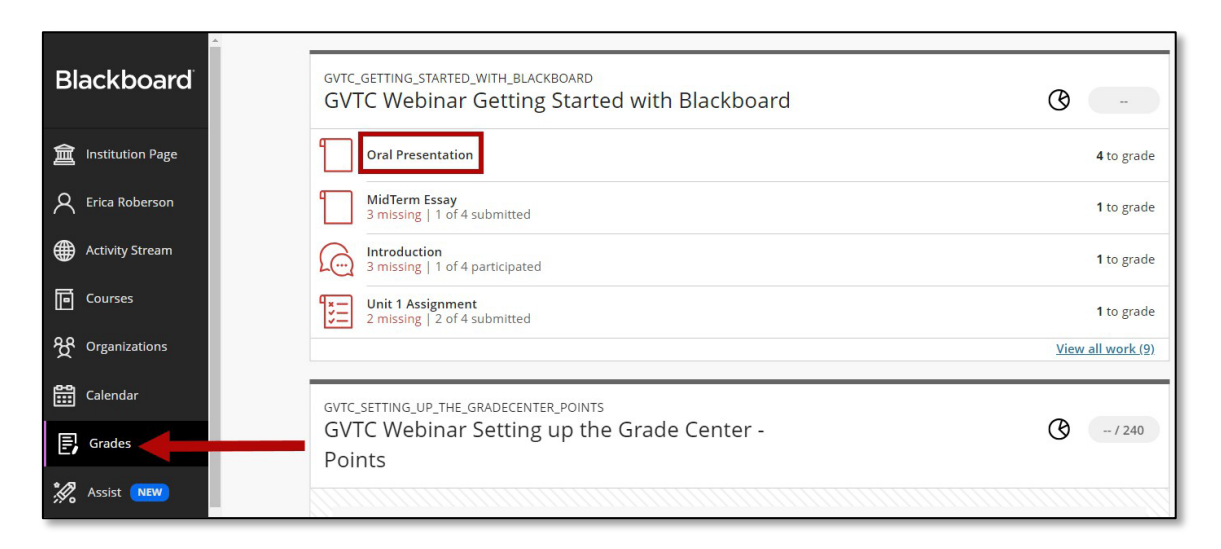

Here you can view *all graded items* and access the *Course Activity Related to Grades* report. This report shows how well participants performed and the activity in the course/organization.

| gvtc_getting_started_with_blackboard<br>GVTC Webinar Getting Started with Blackboard | Course Activity<br>Related to Grades | -                            |
|--------------------------------------------------------------------------------------|--------------------------------------|------------------------------|
| Oral Presentation                                                                    |                                      | <b>4</b> to grade            |
| MidTerm Essay<br>3 missing   1 of 4 submitted                                        |                                      | <b>1</b> to grade            |
| Introduction<br>3 missing   1 of 4 participated                                      |                                      | 1 to grade                   |
| Unit 1 Assignment<br>2 missing   2 of 4 submitted                                    | View all graded<br>items             | 1 to grade<br>v all work (9) |

#### **Course Activity Related to Grades Report**

The Overall Grade and Hours in Organization columns update every 24 hours.

Select the **pie chart** next to a course to access the Course Activity Related to Grades Report.

| ×             | SVTC Webinar Getting Started with Blackboard Course Activity Related to Grades                                                                                                    |                                      |                 |                   |                          |  |  |  |
|---------------|----------------------------------------------------------------------------------------------------|--------------------------------------|-----------------|-------------------|--------------------------|--|--|--|
| <b>倉</b><br>へ | This report shows student activity in your course. Overall grade and hours in course updates every 24 hours.<br>See your course's overall grade in the gradebook to access enhanced analytics. Learn more |                                      |                 |                   |                          |  |  |  |
| ∰<br>⊡        | E                                                                                                    |                                      |                 |                   |                          |  |  |  |
| ዮ             |                                                                                                    | Student 🗢                            | Overall Grade 🕈 | Hours in Course 🗢 | Days Since Last Access 🗢 |  |  |  |
| 8:::          |                                                                                                    | Erica Trainer1                       | -               | 0.83              | 1,393                    |  |  |  |
| E.            |                                                                                                    | Erica Roberson_ta<br>ID ta_eroberson | -               | 0                 | -                        |  |  |  |
| Ľ             |                                                                                                    | Erica Trainer2                       | -               | 2.64              | 826                      |  |  |  |
| 20            |                                                                                                    | Erica Roberson_PreviewUser           | -               | 0                 | 1,355                    |  |  |  |

- a. There are two views for the report, table and scatter plot.
- b. Filter students by All students, Students with Alerts, Students without Alerts.
- c. Send an email to students who may be scoring below average or missed assignments.
- d. Download the report.
- e. Select the Alert Settings to customize your alert settings.

### Tools

In the Tools section is the tools to access global functions outside a course. Some Blackboard Tools are available here as well. You'll only see tools you have access to.

| Blackboard            | Tools            |                    |                  |                           |
|-----------------------|------------------|--------------------|------------------|---------------------------|
| fail Institution Page | Blackboard Tools |                    |                  |                           |
| R Erica Roberson      |                  | (S)                |                  | <i>#</i> .9               |
| Activity Stream       | Goals            | Enterprise Surveys | Goal Performance | Application Authorization |
| Courses               |                  |                    |                  |                           |
| 쓧 Organizations       |                  |                    |                  |                           |
| Calendar              |                  |                    |                  |                           |
| 🛃 Grades              |                  |                    |                  |                           |
| Section Assist NEW    |                  |                    |                  |                           |
| Tools                 |                  |                    |                  |                           |
| Admin                 |                  |                    |                  | $\mathfrak{O}$            |

## Sign Out

Select the Sign Out button to log out of Blackboard.